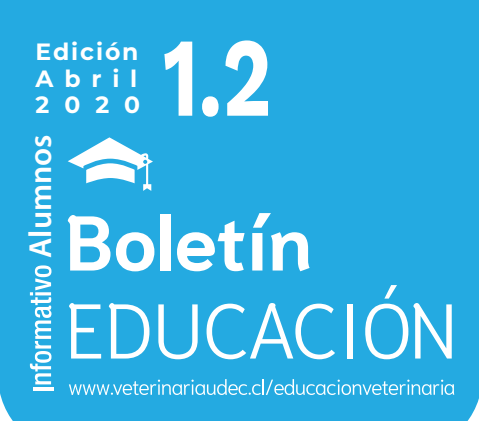

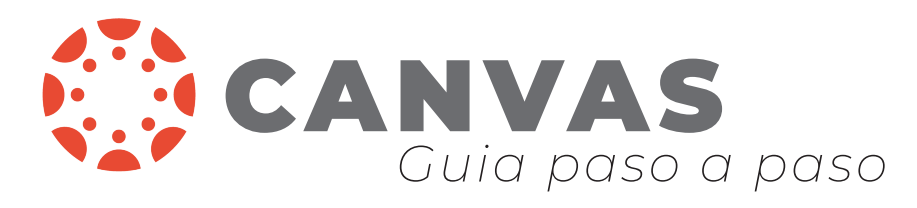

¿Cómo ingresar a tu cuenta en la plataforma Canvas?

A continuación te enseñaremos cada paso, para que puedas estudiar sin problemas

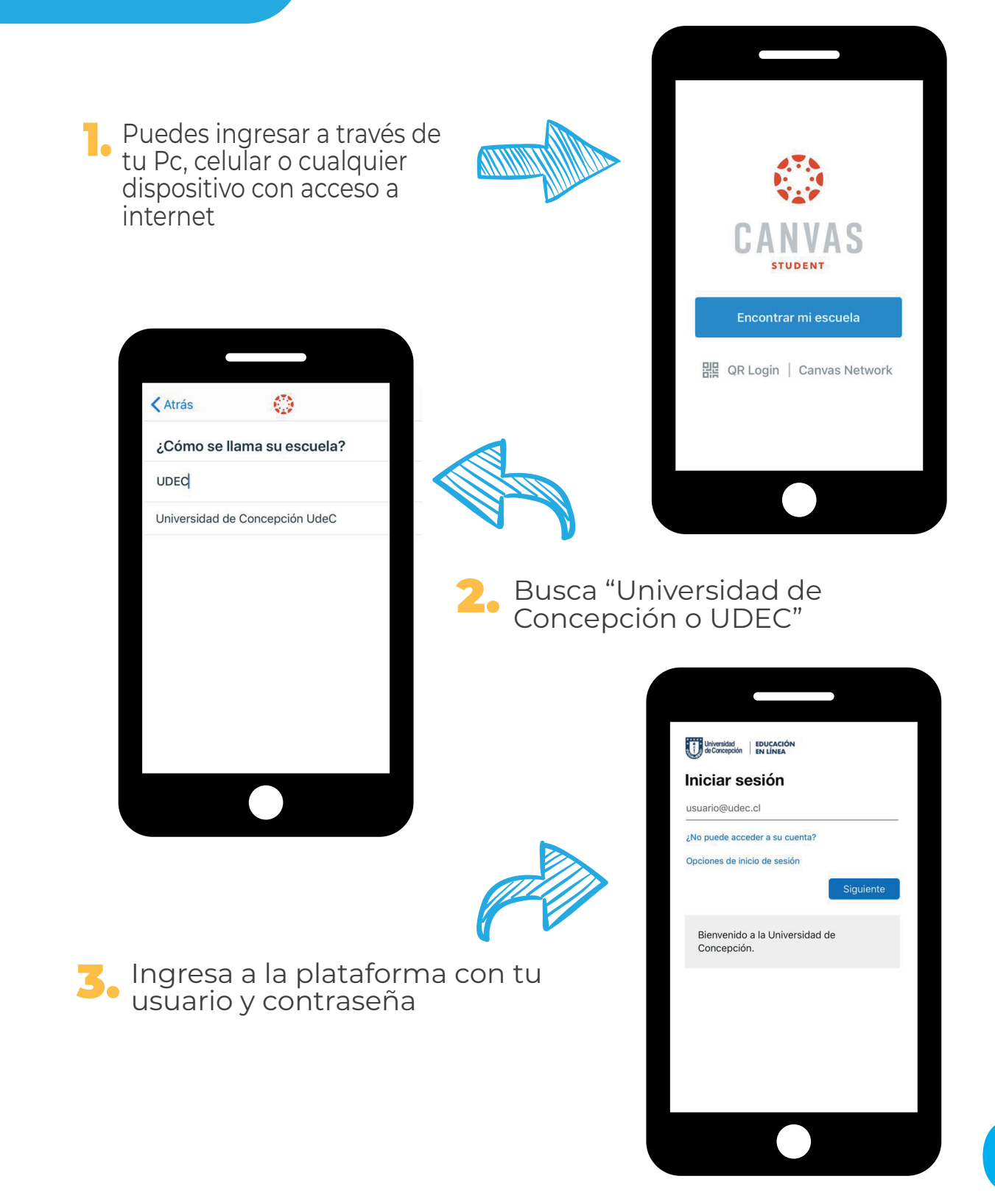

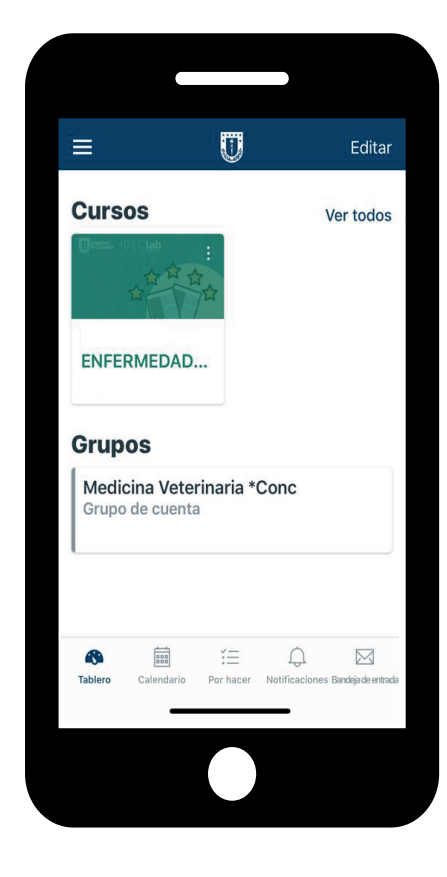

4. Al ingresar a la plataforma te encontrarás con tus asignaturas inscritas

5 En la barra inferior o al costado, dependiendo de tu dispositivo móvil o notebook, se encuentra el tablero, calendario, tareas por hacer, notificaciones y bandeja de entrada

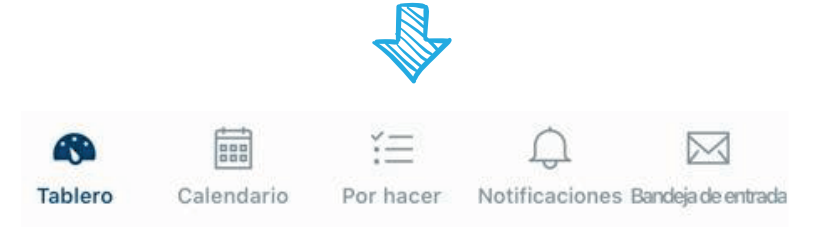

| 17:56                  |      |     | 11 4G 🚱 |     |       | 4G 🖅   |
|------------------------|------|-----|---------|-----|-------|--------|
|                        |      |     | U       |     |       | +      |
| <sup>2020</sup><br>abr | il ~ |     |         |     | Calen | darios |
| lun                    | mar  | mié | jue     | vie | sáb   | dom    |
| 6                      | 7    | 8   | 9       | 10  | 11    | 12     |

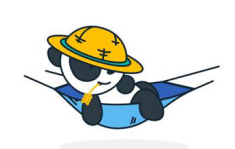

¡No hay ningún evento hoy! Este parece ser un día excelente para descansar, relajarse y recargar energías.

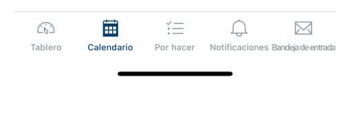

Al presionar calendario, se visualizarán los eventos registrados.

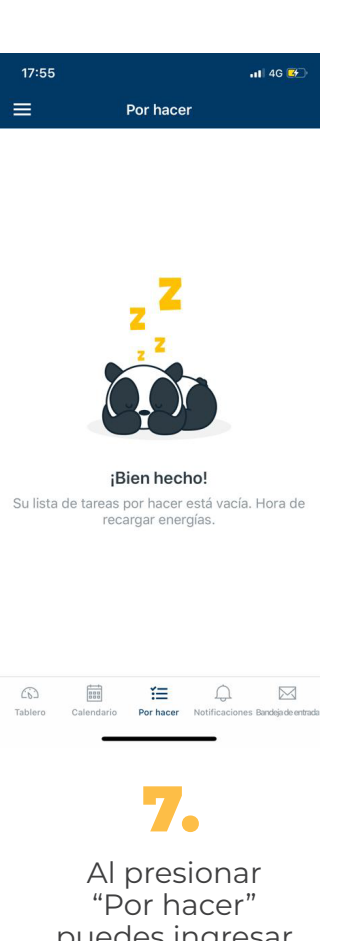

puedes ingresar a las actividades a realizar.

| 17:   | 55 .11 46 <b>6</b>                                                                                                    |
|-------|----------------------------------------------------------------------------------------------------|
| =     | Notificaciones                                                                                                    |
| R     | Tarea creada-charla coronavirus<br>UdeChile, ENFERMEDADES<br>INFECCIOSAS (S1-2020)<br>6 abr.                                    |
| đ     | Foro de bienvenida<br>6 abr.                                                                                                    |
|       | La fecha de entrega de la tarea ha<br>cambiado: charla coronavirus UdeChile,<br>ENFERMEDADES<br>INFECCIOSAS (S1-2020)<br>6 abr. |
|       | Tarea creada-charla coronavirus<br>UdeChile, ENFERMEDADES<br>INFECCIOSAS (S1-2020)<br>6 abr.                                    |
| ĝ     | Conoce a tus compañeros/as<br>6 abr.                                                                                            |
| ą     |                                                                                                    |
| Table | Calendario Por hacer Notificaciones Bandigideent                                                                                |
|       | Al presionar<br>"Notificaciones"                                                                                                |

observarás la lista de

mensajes.

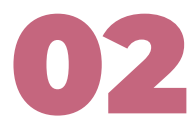

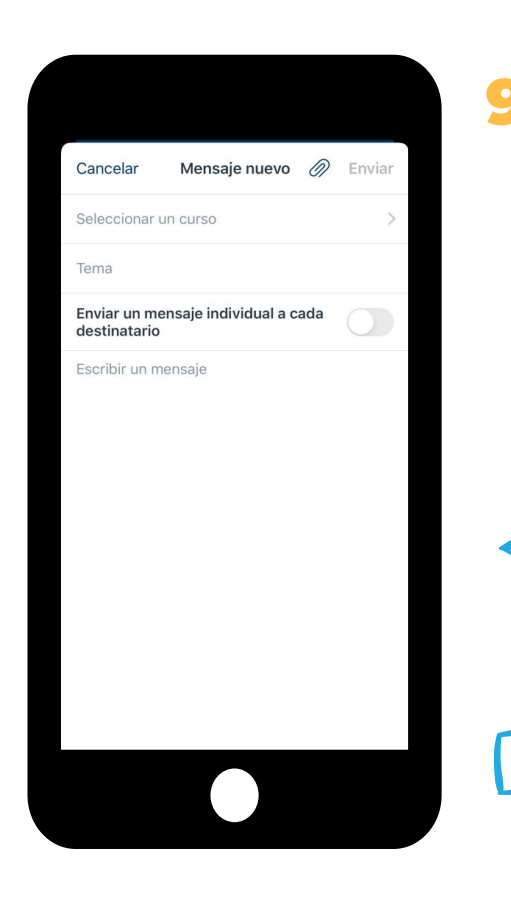

Al presionar "Bandeja de entrada" Puedes enviar un mensaje, tal cual como un correo electrónico. Puedes seleccionar un curso o enviar un mensaje individual al destinatario que tú selecciones.

4

Puedes ingresar a cada curso, presionando el casillero de la asignatura que desees visualizar. Allí se desplazará la página de inicio, con los módulos del curso: Tareas, foros de discusión, calificaciones, páginas, programa del curso, evaluaciones.

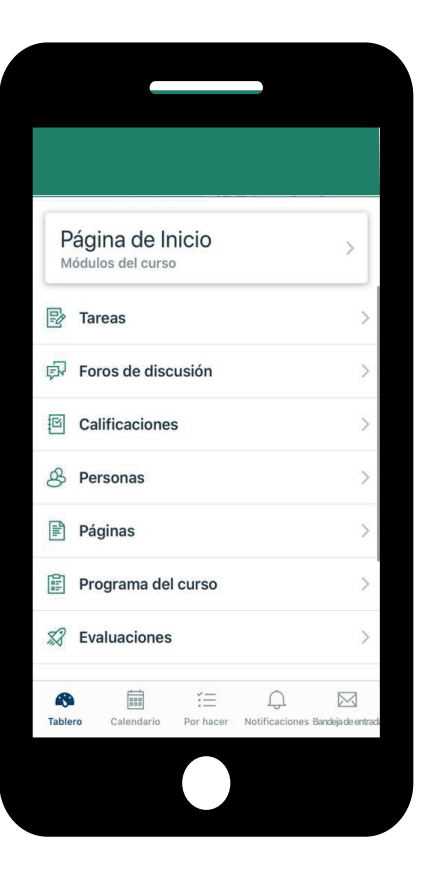

Recuerda realizar todos estos pasos para todas tus asignaturas correspondientes a tu semestre.

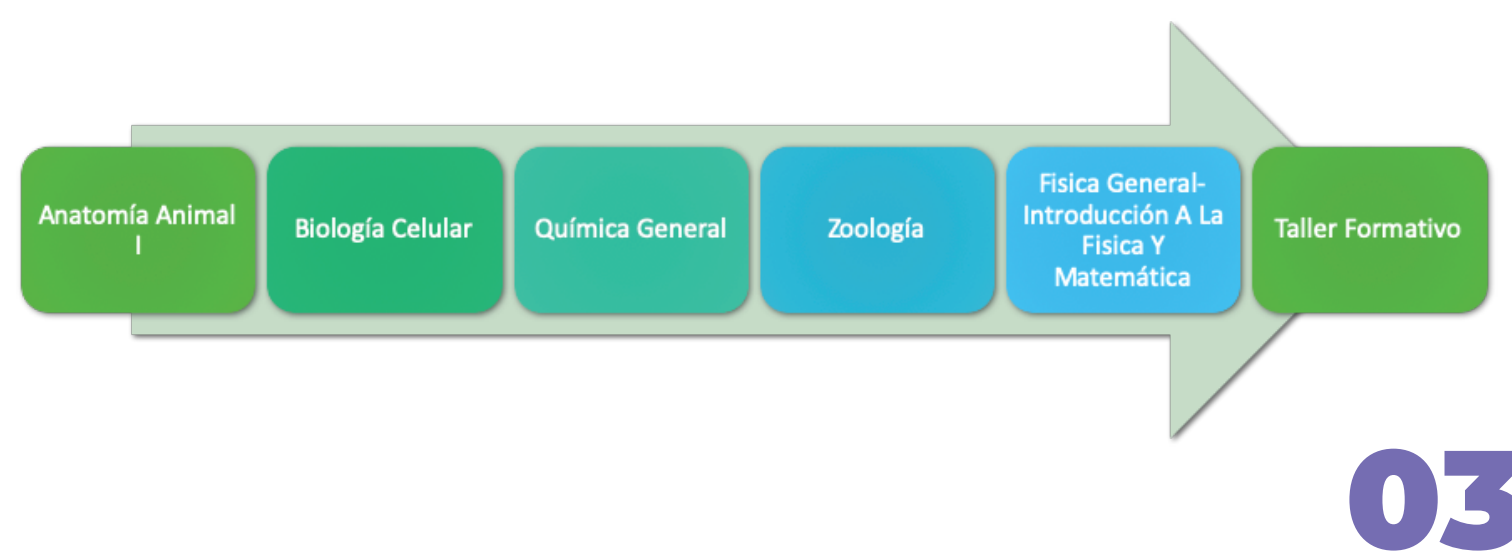

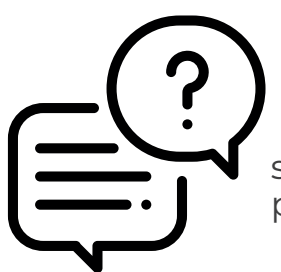

si tienes cualquier duda respecto al uso de la plataforma Canvas, puedes consultar estas instancias de ayuda:

## Estudiantes

Mesa de ayuda: ingresa desde estudiantesenlinea.udec.cl o desde el interior de Canvas, pinchando en boton "mesa de ayuda"

tambien puedes encontrar recursos en el sitio : estudiantesenlinea.udec.cl

o escribenos a ayudadocencia@udec.cl

## Docentes

mesa de ayuda : ingresa desde docentesenlinea.udec.cl o desde el interior de Canvas, pinchando en boton "mesa de ayuda"

o tambien pueden encontrar recusrsos en el sitio: docentesenlinea.udec.cl

o escribenos a ayudadoncencia@udec.cl

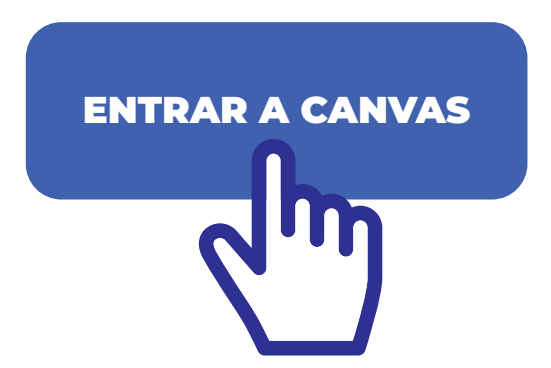

Directora Prof. Verónica López L. : veronicalopez@udec.cl Ps. Valeria Inostroza G. : vinostrozag@udec.cl Dr. Alejandro Santa María S. : asm@udec.cl

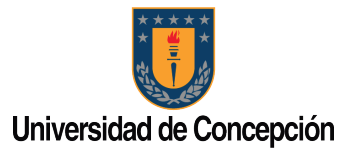

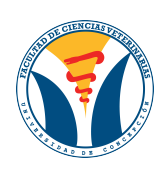

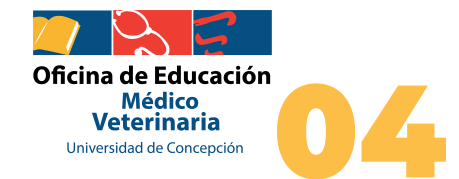